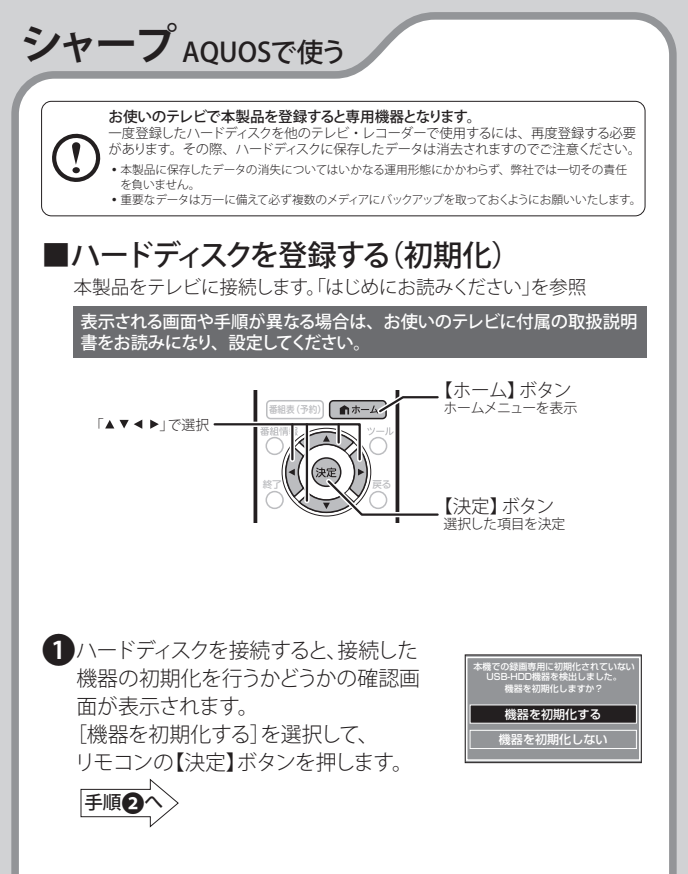

注)機器によっては確認画面が表示しないものもあります。確認画面が表示しない機器の場合、または表示した確認画面を閉じてしまった場合は、次の手順にてホーム画面から[機器の初期化]を選択します。

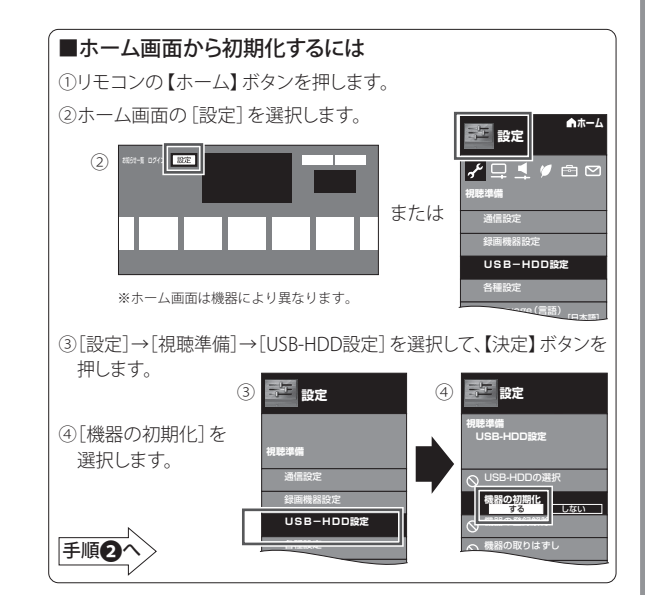

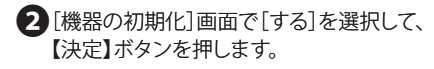

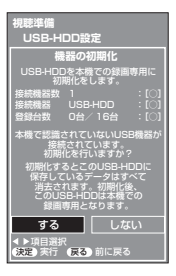

3自動録画時間の設定画面が表示されます。 自動的に録画を行う時間を設定して、 【決定】ボタンを押します。

> 機器によっては設定画面が表示しないものも あります。そのまま手順④にお進みください。

4 初期化を行うかどうかの確認画面が表示され

ます。「する」を選択して、【決定】ボタンを

初期化が実行されます。初期化中は、ハード

押します。

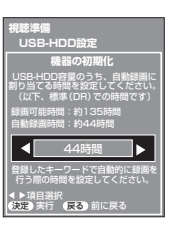

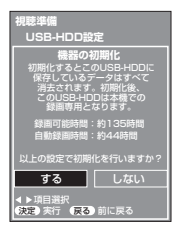

ディスクの電源ランプが点滅します。
●初期化中は、絶対にUSBケーブルを 抜いたりテレビやハードディスクの 電源を切らないでください。故障の 原因になります。

初期化完了の画面が表示されれば、 ハードディスクの初期化は完了です。 初期化されたハードディスクは [USB-HDD 1\*]という名称で登録されます。 \*\*『は接続しているハードディスクの台数によって 変わります。

【決定】ボタンを押します。 「録画機器選択〕画面が表示されます。

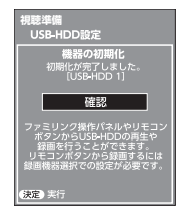

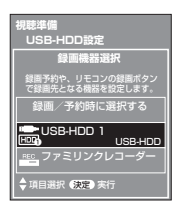

## 6 [録画機器選択]画面で「USB-HDD 1\*」 を選択して、【決定】ボタンを押します。

※[\*]は接続しているハードディスクの台数によって 変わります。

## これでハードディスクに録画する準備ができました。 以降は「シャープ製液晶テレビ AQUOS」に付属の取扱説明書を お読みになり、録画してください。

## ■ハードディスクを取り外す

テレビからハードディスクを取り外す場合は、次の手順で行います。

①ホームメニュー→[設定]→「視聴準備」の「USB-HDD設定」メニューより
 「機器の取りはずし」を選択して、【決定】ボタンを押します。

②取り外す機器を選択して、【決定】ボタンを押します。

③「**USB-HDDは安全に取りはずすことができます**」と表示されたら、 テレビからUSBケーブルを抜き、取り外してください。